# **Public API**

The Public Application Programming Interface (API) function is an interface that allows sharing your datasets and widgets with your clients. In the Public API section of the MSPbots app, you can create, share, and delete your own API key. Once you have made and shared your public API, your clients can access the datasets and widgets assigned to that key.

What's on this page:

- 1. How to access the Public API section
- 2. How to add, copy, and remove an API key
- 3. Connecting your data to an API
  - 3.1. Binding a dataset to the API key
- Briding a widget to the API key
   Stop connecting your data to the API
   Enable Public API Switch
- 6. Summary
- 7. Resources
- 8. Request, Response, Sample Request
- 9. Sample Error Responses
- 10. Related Topics

### 1. How to access the Public API section

To access the Public API section, log in to MSPbots and navigate to Settings > Public API.

| MSPatrs                     | 🗘 Refer and Earn 🛆 Client. mspbots.ai Forum KB Request New Featur                                                                                                    | re X |
|-----------------------------|----------------------------------------------------------------------------------------------------|------|
| <                           |                                                                                                    | ~    |
| B MarketPlace               | Daily Total Daily Total Escalated Welcome to MSPBots                                                                                                    |      |
| 条 PeerGroup Alpha           | Escalation Messages Messages Under Attrovision Appendix and the second second s |      |
| 88 Apps                     |                                                                                                    |      |
| 🗉 Bots                      | vveekiy 0 vveekiy 155                                                                                                    |      |
| III Dashboards              | 7 days generated messages by bots (Bots with escalation) 7 Days generated messages by user (Bots with escalation)                                                                                                    |      |
| Scorecards                  |                                                                                                    |      |
| I Widgets                   |                                                                                                    |      |
| Datasets                    |                                                                                                    |      |
| § <sup>g</sup> Integrations |                                                                                                    |      |
| Settings                    | No Data No Data<br>Click here to get more details Click here to get more details                                                                                                    |      |
| ₩ Get Started               |                                                                                                    |      |
| O Client Portal             |                                                                                                    |      |
| NextTicket Rul              |                                                                                                    |      |
| ලි Consultant               |                                                                                                    |      |
| I Billing                   |                                                                                                    |      |
| + Public Api                |                                                                                                    |      |

- 2. How to add, copy, and remove an API key
  - 1. Create an API key:
    - a. Go to the Public API tab and click the Add New Key button.

b. Input a Name, select Custom for Type, and provide a short Description for your API.

| Add New Key |        | ×      |
|-------------|--------|--------|
| Name        |        |        |
| test        |        |        |
| Туре        |        |        |
| Custom      |        | $\sim$ |
| Description |        |        |
|             |        |        |
|             |        | G      |
|             |        | 1      |
|             | Cancel | Save   |

#### c. Click Save.

#### 2. Copy the API Key

a. Select the API you created in Step 1 from the APIKey dropdown.

| Public API                                                                                                    |                    |                                  |                    |                    |                      |
|----------------------------------------------------------------------------------------------------|--------------------|----------------------------------|--------------------|--------------------|----------------------|
|                                                                                                    |                    |                                  |                    |                    |                      |
| Enable Public AP                                                                                                    | API                |                                  |                    |                    |                      |
| PI Key                                                                                                    |                    |                                  |                    |                    |                      |
| test_spl                                                                                                    | Add New Key        | Remove This Key                  |                    |                    |                      |
| tect01                                                                                                    |                    |                                  |                    |                    |                      |
| 103101                                                                                                    |                    |                                  |                    |                    |                      |
| test_spl                                                                                                    |                    |                                  |                    |                    |                      |
| test_spl                                                                                                    |                    |                                  |                    |                    |                      |
| test_spl<br>k the copy id                                                                                                    | con to copy the Al | PI. Send this                    | to your clients fo | access to your d   | atasets and widgets  |
| test_spl<br>k the copy ic<br>Public Apl ×                                                                                                    | con to copy the Al | PI. Send this                    | to your clients fo | r access to your d | atasets and widgets  |
| test_spl                                                                                                    | con to copy the Al | PI. Send this                    | to your clients fo | access to your d   | atasets and widgets  |
| test_spi tk the copy in Public Api × Public API                                                                                                  | con to copy the Al | PI. Send this                    | to your clients fo | r access to your d | latasets and widgets |
| test_spi tk the copy id Public Api × Public APi Enable Public                                                                                    | con to copy the Al | PI. Send this                    | to your clients fo | r access to your d | latasets and widgets |
| test_spl tk the copy in Public Apl × Public APl Enable Public APl Enable Public APl                                                              | con to copy the Al | PI. Send this                    | to your clients fo | r access to your d | latasets and widgets |
| test_spl test_spl tk the copy in Public Apl Public API Enable Public PlKey                                                                       | con to copy the Al | PI. Send this                    | to your clients fo | r access to your d | latasets and widgets |
| test_spl       kt the copy in       Public Apl ×       Public Apl in       Enable Public Apl       Enable Public Apl       Pi Key       test_spl | API                | PI. Send this<br>Remove This Key | to your clients fo | raccess to your d  | latasets and widgets |

To remove an API Key, click the **Remove This Key** button. Removing an API key will draw your client's access to the datasets and widgets you assigned to the key.

| Enable Public API | 1PI                                  |
|-------------------|--------------------------------------|
| API Key           |                                      |
| test_spl          | Add New Key Remove This Key API KEY: |

Rate Limit : 60/min

## 3. Connecting your data to an API

## 3.1. Binding a dataset to the API key

1. Go to the Public API tab, click Datasets, and hit the Add button.

| Public Api ×                                              | ~   |
|-----------------------------------------------------------|-----|
| C Public API                                              |     |
| Enable Public API<br>Enable Public API                    |     |
| API Key<br>test_spl  Add New Key Remove This Key API KEY: |     |
| Rate Limit : 60/min                                       |     |
| Dataset Widget                                            | Add |
| No Data                                                   |     |

2. On the Add Dataset window, select the dataset or datasets that should be accessible with the API key.

| Add Dataset                                                      |                                                                                                    | ×            |
|------------------------------------------------------------------|----------------------------------------------------------------------------------------------------|--------------|
| Datasets List                                                    |                                                                                                    | Selected     |
| 1↓ Sort Last Modified ↓                                          | E O Search                                                                                                    |              |
| Integration Group<br>Show all integration                        | Additiset pulling the monthly device summary from the different [std] integrations     outwee black C_LUwee Monght 1     The propriet | 48           |
| C Chargebee                                                      | CREATE LATENCIPE LATENCE CREATER                                                                                                    |              |
| Jira Data Center     QuickBooks ON-PREMISE     QuickBooks Online | geneAfricular 21/2 ThisRoks / Bills     information on bills within                                                                   | ٥            |
| SQL Agent<br>I Teams<br>Time Doctor                              | 000/00 Lett M00/00 Lett M00/00 0000<br>30226009 214-92 C07 202260/9 50 24:50 C07                                                      |              |
| -                                                                | Income service reference of barr one on Total Revenue     O Lined Barr 8 [Lined Weght 1] Temple                                       | ÷            |
|                                                                  | Total 227 100/page $\checkmark$ < 1 2 3 $\Rightarrow$ Go to 1                                                                         | Add Selected |

3. When done selecting the datasets for binding, click the **Selected** button to view your selection. You may remove datasets from the list by clicking the **X** sign corresponding to the dataset for removal.

| Add Dataset                        |                                                                                                    |                                          | ×            |
|------------------------------------|----------------------------------------------------------------------------------------------------|------------------------------------------|--------------|
| Datasets List                      |                                                                                                    |                                          | Selected     |
| ↑↓ Sort Last Modified $\downarrow$ | =                                                                                                    | Datasets 2                               |              |
| ₩ Filter                           |                                                                                                    | In addit Monorow, it have Device Summary | ×            |
| Integration Group                  | A dataset pulling the monthly device summary from the different RMM Integrations                                                                                     | Quickbasie Dr. Tarris Bills              | ×            |
| Show all integration               | ⊖ Linked Bots: 0                                                                                                    |                                          |              |
| C Chargebee                        | CREATED LAST MODIFIED LAST SYNCED OWNER<br>2023/01/10 07:06:49 CST 2023/02/15 04:03:55 CST                                                                           |                                          |              |
| 👎 Jira Data Center                 |                                                                                                    |                                          |              |
| QuickBooks ON-PREMISE              | Drikkhouse, Co Throng Bills                                                                                                    |                                          |              |
| Quickbooks Online                  | Information on bills within Quickbooks from the current and previous calendar years.                                                                                 |                                          |              |
| 國 SQL Agent                        |                                                                                                    |                                          |              |
| 📫 Teams                            | 2022/08/09 21:49:52 CDT 2023/02/15 02:44:05 CST                                                                                                    |                                          |              |
| Time Doctor                        |                                                                                                    |                                          |              |
|                                    | Chucher Derruchenkert - Personen et Estruces 1. Total Revenue<br>Encore Benchmark - Percent of Services to Total Revenue<br>O Leise Botz 0 E Linied Woyks 1 Template |                                          |              |
|                                    | Total 227 100/page ∨ < 1 2 3 > Go to 1                                                                                                    |                                          | Add Selected |

- 4. Click Add Selected once you confirm the list is correct.
- 5. Then you can see the selected dataset in the dataset list.

| С | Pub | lic / | API | ? |
|---|-----|-------|-----|---|
|---|-----|-------|-----|---|

| Enable Public API<br>Enable Public API                                        |                                                                                                    |          |  |  |
|-------------------------------------------------------------------------------|----------------------------------------------------------------------------------------------------|----------|--|--|
| API Key         Add New Key         Remove This Key         API KEY         0 |                                                                                                    |          |  |  |
| Rate Limit : 60/min                                                           |                                                                                                    |          |  |  |
| Dataset Widget                                                                |                                                                                                    | Add      |  |  |
| GET /api/dataset/                                                             |                                                                                                    | Û        |  |  |
| Parameters                                                                    |                                                                                                    |          |  |  |
| Name                                                                          | Description                                                                                                    |          |  |  |
| current                                                                       | When you send a command requesting data, the current page data is returned according to the page response you specify.                          |          |  |  |
| size                                                                          | size When you send a command to request data, the response will include information about how many data entries will be displayed on each page. |          |  |  |
| Responses                                                                     |                                                                                                    |          |  |  |
| Code Description                                                              |                                                                                                    | Links    |  |  |
| 0 List of ()                                                                  |                                                                                                    | No Links |  |  |

## 3.2. Binding a widget to the API key

1. Go to the Public API tab, click **Widget**, and hit the **Add** button.

| Public Api ×                                                                       | ~   |
|------------------------------------------------------------------------------------|-----|
| C Public API                                                                       |     |
| Enable Public API<br>Enable Public API                                             |     |
| API Key                                                                            |     |
| test_spl v Add New Key Remove This Key API KEY: slidStill information/opubliship ( |     |
| Rate Limit : 60/min                                                                |     |
| Dataset Widget                                                                     | Add |
| No Data                                                                            |     |

2. On the Add Widget window, select the widget or widgets that should be accessible with the API key.

| Add Widget                                                                                                    |                                                                                                    | Selected     |
|----------------------------------------------------------------------------------------------------|----------------------------------------------------------------------------------------------------|--------------|
| Q Search                                                                                                    | E My Favorites W My Widgets 2 Template Widgets 2                                                                                                    |              |
| 12 Sort Last Modified +                                                                                             | Charter of Mexic Ticket List all HELP Tickets in which are still open, and order by total points desc.     C Linked Bots: 0 Clarked Delatiboaris: 1 Clarkom | *            |
| <ul> <li>HubSpot</li> <li>Jira Data Center</li> <li>QuickBooks ON-PREMISE</li> <li>Cuickbooks OB-PREMISE</li> </ul> | Linde Bots 0 Cliniced Dearboards 1 Custom                                                                                                    | 4            |
| SQL Agent                                                                                                    | 1262150110 19:36 51 CST 2023A0210 20 19:15 CST                                                                                                    |              |
| V                                                                                                    | Total 512 100/page $\lor$ < 1 2 3 4 6 > Go to 1                                                                                                    | Add Selected |

3. When done selecting the widgets for binding, click the Selected button to view your selection. You may remove widgets from the list by clicking the X sign corresponding to the widget for removal.

| Add Widget                                                 | ×                                                                                                    |
|------------------------------------------------------------|----------------------------------------------------------------------------------------------------|
| Widgets List                                               | Selected                                                                                                    |
| Q Search                                                   | E My Favorites 1 My Widgets 1 Template Widgets 1                                                                      |
| ↑↓ Sort     Last Modified ↓       〒 Filter     1 Filters × | #         I         Other         Circle task           et inked Bats: 0         @ Linked Dashboards 1         Custom |
| Integration Group Show all Integration C Chargebee         | CREATED UPDATE OWNER<br>2023/02/10 08:50 28 CST 2023/02/10 09:04:19 CST                                               |
| HubSpot  Jira Data Center  QuickBooks ON-PREMISE           | Linked Bots: 0      Linked Dashboards: 1     Custom                                                                   |
| Quickbooks Online                                          | CREATED UPDATE OWNER<br>2023/02/10 08:34:16 CST 2023/02/10 08:46:50 CST                                               |
| SQL Agent                                                  | Total 495 100/page -> < 1 2 3 4 5 > Go to 1 Add Selected                                                              |

- Click Add Selected once you confirm the list is correct.
   Then you will see the selected widget in the widget list.

| ♥ Public API ③                         |                                              |                                                                                                    |          |  |  |  |  |
|----------------------------------------|----------------------------------------------|----------------------------------------------------------------------------------------------------|----------|--|--|--|--|
| Enable Public API<br>Enable Public API |                                              |                                                                                                    |          |  |  |  |  |
| API Key Add New Key Re                 | API Key Add New Key Remove This Key API KEY. |                                                                                                    |          |  |  |  |  |
| Rate Limit : 60/min                    |                                              |                                                                                                    |          |  |  |  |  |
| Dataset Widget                         |                                              |                                                                                                    | Ac       |  |  |  |  |
| GET /api/widget/                       |                                              |                                                                                                    | Ē        |  |  |  |  |
| Parameters                             |                                              |                                                                                                    |          |  |  |  |  |
| Name                                   |                                              | Description                                                                                                    |          |  |  |  |  |
| current                                |                                              | When you send a command requesting data, the current page data is returned according to the page response you specify.                     |          |  |  |  |  |
| size                                   |                                              | When you send a command to request data, the response will include information about how many data entries will be displayed on each page. |          |  |  |  |  |
| Responses                              |                                              |                                                                                                    |          |  |  |  |  |
| Code                                   | Description                                  |                                                                                                    | Links    |  |  |  |  |
| 0                                      | List of {}                                   |                                                                                                    | No Links |  |  |  |  |
|                                        |                                              |                                                                                                    |          |  |  |  |  |

## 4. Stop connecting your data to the API

To disconnect and unbind data to the API

1. click the **Delete** icon for the datasets and widgets.

| <              | © Polit-Api ×                                                                                                   | ~       |
|----------------|----------------------------------------------------------------------------------------------------|---------|
| MarketPlace    | O Public API                                                                                                    |         |
| St. PeerGroup  |                                                                                                    |         |
| BE Apps        | Ender Honz AP                                                                                                   |         |
| 🔄 Bots         | API Key<br>test v Add Iteen Key Revence This Key API NET: 667                                                   |         |
| Dashboards     | Rete Limit : 00min                                                                                              |         |
| @ Scorecards   | Datasi Video                                                                                                    | 141     |
| 🖻 Widgets      |                                                                                                    |         |
| 🖻 KPIs         | k Accel Manadore 3 (c 2)                                                                                        | 8       |
| E Datasets     | s and s and s and s and s and s and s and s and s and s and s and s and s and s and s and s and s and s and s a |         |
| ø Integrations |                                                                                                    |         |
| Settings ^     |                                                                                                    |         |
| I Get Started  |                                                                                                    |         |
| Client Portal  |                                                                                                    |         |
| NextTicket Rul |                                                                                                    |         |
| Consultant     |                                                                                                    |         |
| 3. Billing     |                                                                                                    |         |
| Public Api     |                                                                                                    | 3 5 1 0 |
|                |                                                                                                    |         |

#### 2. Click **Confirm** to finish the deletion.

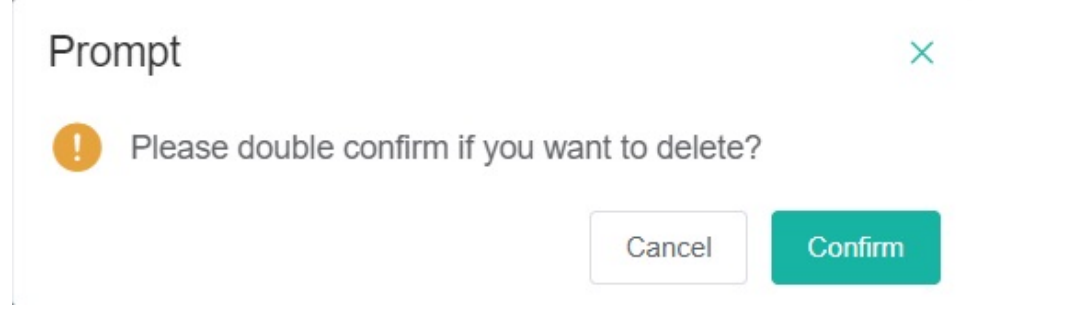

## 5. Enable Public API Switch

The Enable Public API feature is the global switch that controls the availability of the Public API feature. To activate, switch the **Enable Public API** toggle ON. If disabled, the API Keys and all connected data will be inaccessible.

| C Public API                           |             |                 |  |
|----------------------------------------|-------------|-----------------|--|
| Enable Public API<br>Enable Public API |             |                 |  |
| API Key                                |             |                 |  |
|                                        | Add New Key | Remove This Key |  |

## 6. Summary

- Public API provides an HTTP-based API that follows the principles of REST.
- The HTTP rules allow the use of simple HTTP clients like cURL.
- The URLs are resource-oriented, the request format is form-encoded, and the responses are JSON.
- All operations are read-only.

### 7. Resources

Public API follows the REST model of exposing resources as URLs. The unified domain name of all interfaces is:

https://api.mspbots.ai/

## 8. Request, Response, Sample Request

#### REQUEST

Depending on the type of operation, the endpoints use one of two HTTP methods: POST, GET

#### RESPONSE

The response is in JSON format.

#### SAMPLE REQUEST

GET REQUEST (Dataset)

curl https://api.mspbots.ai/api/dataset/{resourceId} -H 'apikey: {apiKey}' -X GET

#### REQUEST

| GET v https://api.mspbots.ai/api/dataset/                                                                                                    | illin illinite=10 |             | Send ~          |
|----------------------------------------------------------------------------------------------------|-------------------|-------------|-----------------|
| Params Authorization Headers (9) Body Pr<br>Query Params                                                                                                    |                   |             | Cookies         |
| KEY                                                                                                    | VALUE             | DESCRIPTION | ••• Bulk Edit   |
| Current                                                                                                    |                   |             |                 |
| ✓ size                                                                                                    |                   |             |                 |
|                                                                                                    |                   |             |                 |
|                                                                                                    |                   |             |                 |
| Body Cookies Headers (9) Test Results                                                                                                    |                   |             | Save Response 🗸 |
| Pretty Raw Preview Visualize JSON                                                                                                    |                   |             | 🖻 Q             |
| 1 []<br>2 "code": 0,<br>3 "msg": "success",<br>4 "data": [                                                                                                    |                   |             | '               |
| 36         1,           397         "total": 436,           397         "total": 436,           398         "size": 18,           399         "current": 1,           408         "orderss: 0,           402         "hitCount": false,           403         "searchCount": true,           404         "pages": 44 |                   |             |                 |

RESPONSE

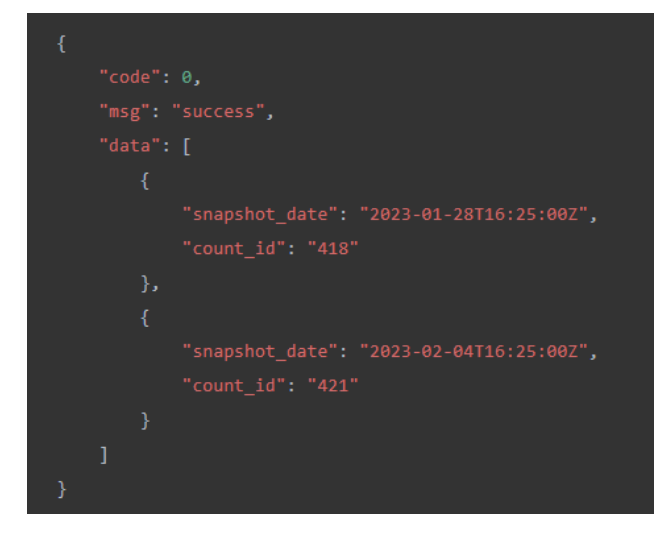

#### GET REQUEST (Widget)

curl https://api.mspbots.ai/api/widget/{resourceId} -H 'apikey: {apiKey}' -X GET

REQUEST

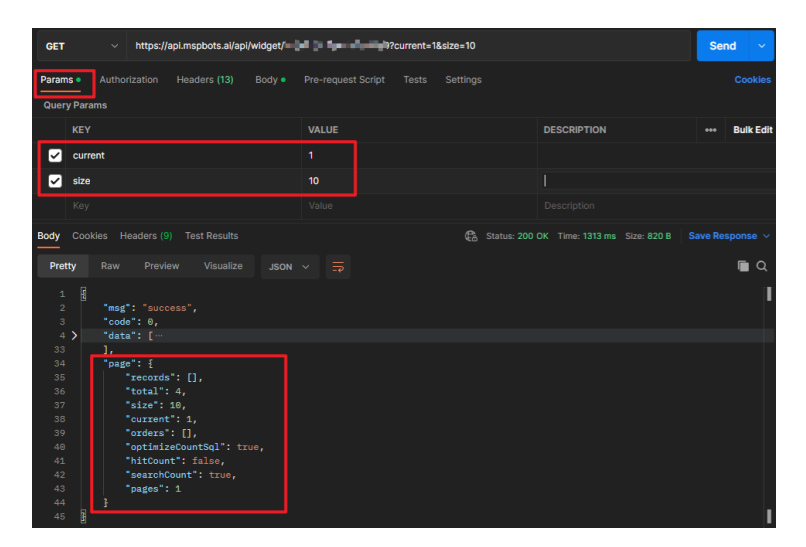

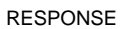

| { |          |               |
|---|----------|---------------|
|   | "code":  | 0,            |
|   | "msg": ' | 'success",    |
|   | "data":  | [             |
|   | {        |               |
|   |          | "Sum": "3",   |
|   |          | "Count": "10" |
|   | },       |               |
|   | {        |               |
|   |          | "Sum": "3",   |
|   |          | "Count": "9"  |
|   | }        |               |
|   | ]        |               |
| } |          |               |

Supported query criteria

(Please Note: Currently, widgets that include measure or calculate layers are not supported.)

sample URL with conditions:

dataset: https://api.mspbots.ai/api/dataset/{resourceId}1?current=1&size=2&project\_name=back

widget: https://api.mspbots.ai/api/widget/{resourceId}?current=1&size=10&Real Name=n&Update Date=2021-10-10,2023-03-30,2023-04-05&Id=, 1534956341424005122

| Logical Operators | Field Type |        |         |      |          | example                               |
|-------------------|------------|--------|---------|------|----------|---------------------------------------|
|                   | TEXT       | NUMBER | BOOLEAN | DATE | DATETIME |                                       |
| Is Empty          |            |        |         |      |          | status=                               |
| Contains          |            |        |         |      |          | name=Tod                              |
| Equals            |            |        |         |      |          | is_default=true<br>id=654321324612312 |

| Later Than (>=)                                  | price=12.6,<br>date=2022-07-01                                              |
|--------------------------------------------------|-----------------------------------------------------------------------------|
| Earlier Than (<=)                                | price=,56.3                                                                 |
| between (>= and <=)                              | price=12.6,56.3<br>date=2022-07-01,2023-02-01                               |
| Multiple intervals<br>(>= and <=) or (>= and <=) | price=12.6,56.3,103,210<br>date=2022-07-01,2023-02-01,2023-04-01,2023-05-01 |
| (>= and <=) or (=)                               | price=12.6,56.3,105.1                                                       |
| (>= and <=) or (>=)                              | date=2022-07-01,2023-02-01,2023-04-01                                       |

## 9. Sample Error Responses

| . Rate limits                                       |  |
|-----------------------------------------------------|--|
| {"error_msg":"404 Route Not Found"}                 |  |
| Invalid apiKey: Error or deleted                    |  |
| <pre>{"message":"Invalid API key in request"}</pre> |  |
| Resource unbound                                    |  |
| {                                                   |  |
| "code": 500,                                        |  |
| "msg": "The resourceId is invalid.",                |  |
| "data": []                                          |  |
| }                                                   |  |
| . The resource does not exist                       |  |
| {                                                   |  |
| "code": -1,                                         |  |
| "msg": "Can't find dataset",                        |  |
| "data".[]                                           |  |
|                                                     |  |
| }                                                   |  |

5. HTTP 502 error status code, please refer to Receiving HTTP 502 Error Status Code When Fetching Data Requests from Widget Using Public API for resolution.

# **502 Bad Gateway**

nginx/1.23.4

Receiving HTTP 502 Error Code When Fetching Data Requests from Widget Using Public API